## Tips for resetting portal password

When you log in you will see this screen, to change your password click on your name.

|                 |               | 10/10            |
|-----------------|---------------|------------------|
|                 |               | 👤 Em Toma 😮 Help |
| 🥩 /             |               |                  |
| Home Up         |               | Find:            |
| Client Name 🔺   | Client Number | Showing 1 of 1   |
| 🧐 BULL, JACOB A | DANAJAB       |                  |
|                 |               |                  |
|                 |               |                  |

Once you click your name click "Manage your Thomson Reuters Account" in the dropdown

|   |                     | 👤 Em Toma       | 🕜 Help |
|---|---------------------|-----------------|--------|
| l | Manage your Thomson | Reuters Account |        |
|   | Log Out             |                 |        |
|   |                     |                 |        |

You will be directed to manage your Thomson Reuters account. From here you can change your password:

THOMSON REUTERS\*

Help and support

| Profile details    | Edit profile | Security details                               |
|--------------------|--------------|------------------------------------------------|
| ame                |              | Email Editemail                                |
| im Toma            |              | emma@lifesafety.org                            |
| Preferred language |              | Pessword Edit pessword                         |
| inglish (US)       |              |                                                |
|                    |              | code sent to your device.  Manage verification |
|                    |              |                                                |

## Another way is to do it at the login screen.

Click forgot password below the "Login

| C THOMSON R                      | EUTERS®         |
|----------------------------------|-----------------|
| Sign in to NetSta<br>NetClient ( | aff CS or<br>CS |
| emma@lifesafety.org              | Edit            |
|                                  |                 |
| Password                         | 0               |
| Password Reset your password     | ٢               |

This screen will pop up and you can put in your email and you will be sent a link to reset your password.

| 🌑 т                            | HOMSON REUTERS®                                                                                |  |
|--------------------------------|------------------------------------------------------------------------------------------------|--|
| Res                            | et your password                                                                               |  |
| Enter the emain Reuters accord | Il that's assoclated with your Thomson<br>unt and we'll send a link to reset your<br>password. |  |
| emma@life                      | safety.org                                                                                     |  |
|                                | Send link                                                                                      |  |
| Back to sign-in                |                                                                                                |  |